## Устанока Ansys 17

Внимание! Версий для 32 битных Windows последняя доступная версия – Ansys 15.

Образы: <u>ftp://ftp.ugatu.local/VVTiS/ANSYS/</u>

Требуется скачать два iso-образа и распаковать 7zip (или подключить как виртуальные диски)

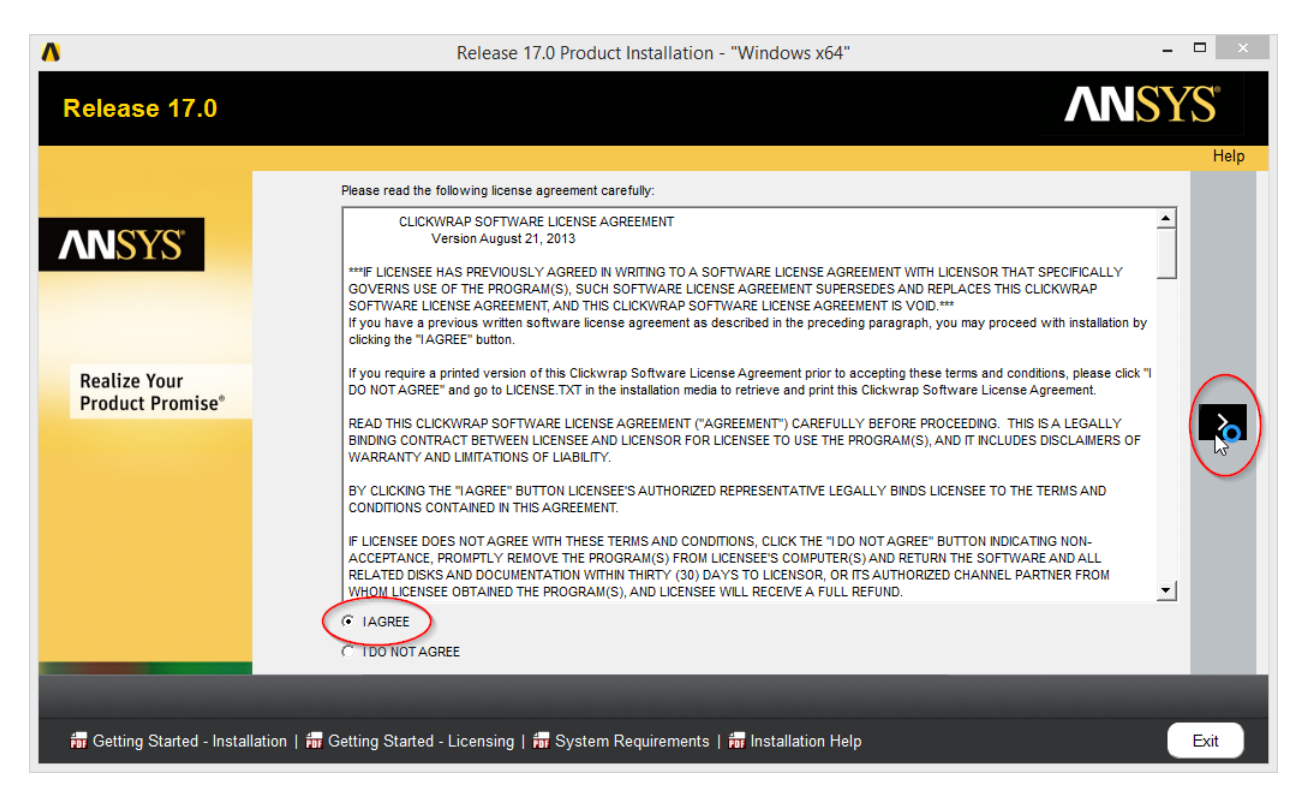

Выберите диск, на котором достаточно свободного места (полная установка – больше 25 Гб!)

| ۸                                | Release 17.0 Product Installation - "Windows x64"                                                                                                    | - 🗆 🛛 |
|----------------------------------|----------------------------------------------------------------------------------------------------|-------|
| Release 17.0                     | ANS                                                                                                    | YS°   |
| <b>AN</b> SYS <sup>®</sup>       | Enter the installation directory: Install Directory: C:Program Files\ANSYS Inc Browse  Associate file extensions with ANSYS products - Selecting this feature allows you to open the files with the appropriate program by double-clicking the file in Windows Explorer.  Disable ANSYS RSS Feed - Selecting this feature disables the automatic internet feeds in the ANSYS, Inc. products.  Add .NET security exceptions on the above install directory - Used with network installations, this option allows the .NET binaries that ar located under the VANSYS Inc directory on the shared machine to be run from the network. | Help  |
| Realize Your<br>Product Promise® | <                                                                                                    | >     |
| 📅 Getting Started - Install      | ation   📅 Getting Started - Licensing   📅 System Requirements   📅 Installation Help                                                                                                    | Exit  |

Настраиваем лицензию:

| ۸                          | Release 17.0 Product Installation - "Windows x64"                                                                                                    | - 🗆 🗙        |
|----------------------------|----------------------------------------------------------------------------------------------------|--------------|
| Release 17.0               |                                                                                                    | <b>ANSYS</b> |
| <b>Realize Your</b>        | Enter License Server Specification:<br>ANSYS Licensing Interconnect port number: (default is 2325)<br>27006<br>ANSYS RiexNet port number: (default is 1055)<br>27005<br>Select number of license server machines: î 1-server î 3-server (redundant triad)<br>Hostpane 1- | Help<br>[5   |
| Product Promise®           | Hostname 2.<br>Hostname 3:<br>MPORTANT: For 3-server (redundant triad) setups, the master server machine must be the first hostname specified.                                                                                                    | >            |
| _                          | ☐ Skip this step and configure later                                                                                                    |              |
| 📅 Getting Started - Instal | lation   📅 Getting Started - Licensing   📅 System Requirements   📅 Installation Help                                                                                                    | Exit         |
| Зыбираем ком               | поненты для установки:                                                                                                    |              |

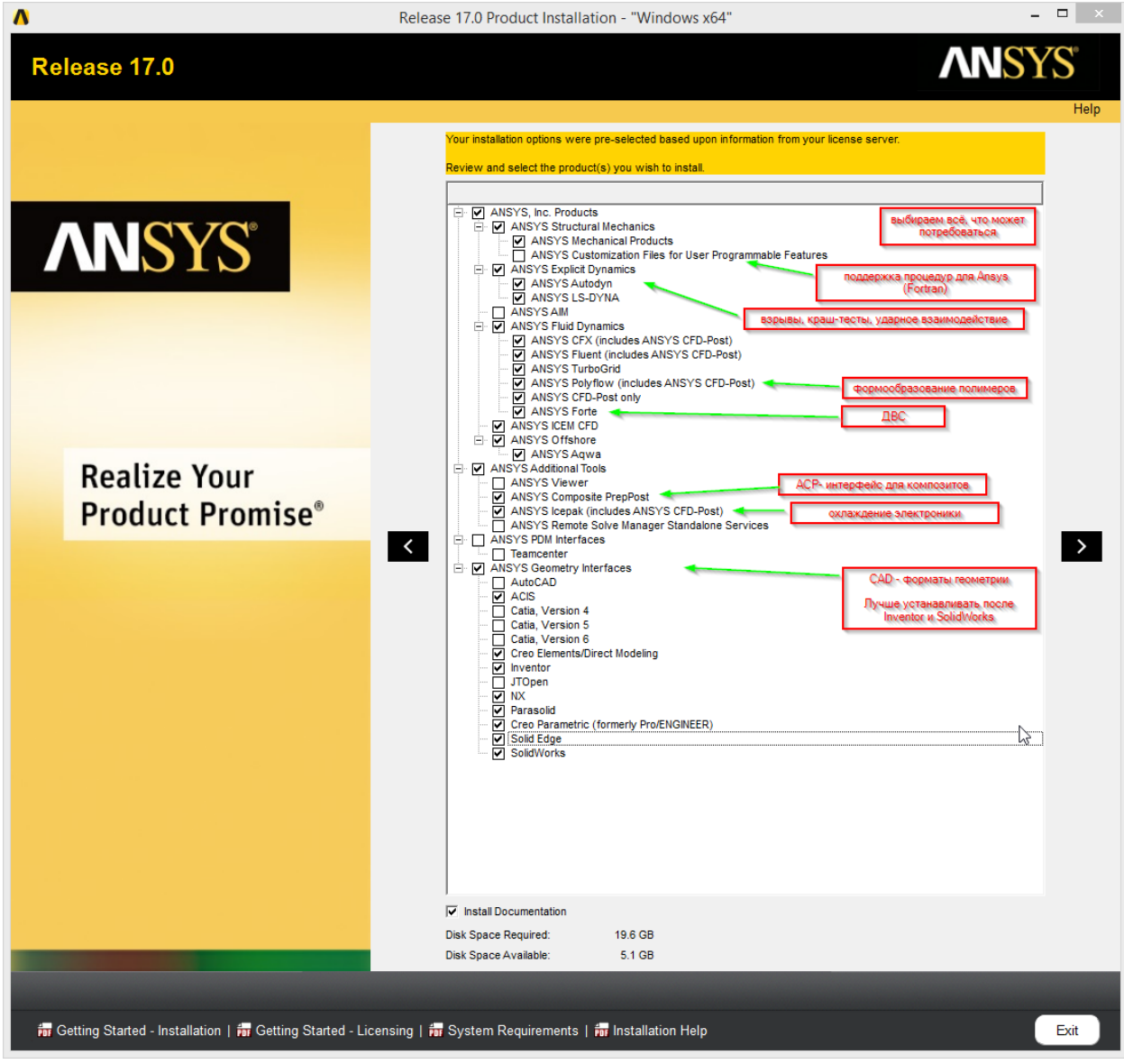

Интеграция с CAD-системами: для простого импорта геометрии можно выбирать «Reader (CAD installation not required)», для двустороннего взаимодействия (изменение параметров модели) нужно устанавливать Workbench Associative Interface (после установки CAD-пакета).

|                                                                                                    | Release 17.0 Product Installation - "Windows x64" -                                                                                                    |
|----------------------------------------------------------------------------------------------------|----------------------------------------------------------------------------------------------------|
| Release 17.0                                                                                                    | <b>NN</b> SYS                                                                                                    |
|                                                                                                    | Help                                                                                                    |
|                                                                                                    | Automas Inventor                                                                                                    |
|                                                                                                    | C Bartom configuration at a later time                                                                                                    |
|                                                                                                    | Reader (CAD) installation and required)                                                                                                    |
| ANSYS                                                                                                    | C Workbench Associative Interface                                                                                                    |
|                                                                                                    | Distances in                                                                                                    |
|                                                                                                    | C unigraphics NA                                                                                                    |
|                                                                                                    | C Perform configuration at a later time                                                                                                    |
|                                                                                                    | <ul> <li>Reader (CAD installation not required)</li> </ul>                                                                                                    |
|                                                                                                    | C Workbench Associative Interface                                                                                                    |
|                                                                                                    | Full directory path for the Unigraphica NX installation.                                                                                                    |
|                                                                                                    | Example: C/Program Files/Semens/XX 10.0                                                                                                    |
|                                                                                                    | Construction and only one prime (Construction and Settional/LearName/Construction and Settional/LearName/Construction and Settional/LearName/Construction Construction and Settional/LearName/Construction Construction and Settional/LearName/Construction Construction |
| Realize Your                                                                                                    | Example: C. Locuments and Settingsvisernamevophotoonustauvnayswir rowingraphicsiculation_ors.cat                                                                                                    |
| Product Promise®                                                                                                    | Creo Parametric Igr                                                                                                    |
| FIGURE                                                                                                    | C Perform configuration at a later time                                                                                                    |
|                                                                                                    | Reader (CAD installation not required)                                                                                                    |
|                                                                                                    | C Workbench Associative Interface                                                                                                    |
|                                                                                                    | Full directory path for the Creo Parametric (Pro/ENGINEER) installation                                                                                                    |
|                                                                                                    | Exemple: C.Vrogram Files/PTC/Creo 3.0/F000/Parametric                                                                                                    |
|                                                                                                    | Command used to start Creo Parametric (ProIENGNEER)                                                                                                    |
|                                                                                                    | Example: C19rogram FilesIPTChCrep 3.0/F000/Paramethicbin/parametric.bet                                                                                                    |
|                                                                                                    | □ SoldWorks                                                                                                    |
|                                                                                                    | C Perform configuration at a later time                                                                                                    |
|                                                                                                    | Reader (CAD installation not required)                                                                                                    |
|                                                                                                    | C Workbench Associative Interface                                                                                                    |
|                                                                                                    | ⊡ Solid Edge                                                                                                    |
|                                                                                                    | C Perform configuration at a later time                                                                                                    |
|                                                                                                    | Reader (CAD installation not required)                                                                                                    |
|                                                                                                    | C Worldench Associative Interface                                                                                                    |
|                                                                                                    |                                                                                                    |
|                                                                                                    | Site all and configure later using CAD Configuration Manager                                                                                                    |
| And a subscription of the subscription of the | <ol> <li>And as must describe a stars small does consideration unsuddie.</li> </ol>                                                                                                    |
|                                                                                                    |                                                                                                    |
|                                                                                                    |                                                                                                    |
| for Getting Started - Installation   📅 Getting Started -                                                                                                    | Licensing   📅 System Requirements   📅 Installation Help Exit                                                                                                    |

Дальше всё по умолчанию.

В середине установки спросит второй диск, нужно указать путь к распакованной папке или подключенному диску.

В конце установки активируется кнопка Exit.

Для параллельных расчётов может потребоваться установка Intel MPI (другой пункт в setup.exe), открывается инструкция с дополнительными действиями.

## Выбор коммерческих/академических лицензий

• После установки в настройках пользователя обязательно выбрать академические лицензии (ярлык Ansys / ANSYS Client Licensing / User License Preferences в главном меню, сдвинуть Academical в списке вверх с помощью Move Up)

| <b>^</b> | Solver \ PrepPost \ Geon                                                                 | Release                                                               | 15.0 License Preferences f | or User ak       | ×                                          |
|----------|------------------------------------------------------------------------------------------|-----------------------------------------------------------------------|----------------------------|------------------|--------------------------------------------|
|          | Use License N<br>1 ANISYS Ac<br>1 ANISYS Ac<br>1 ANISYS Ac<br>1 ANISYS Y<br>1 ANISYS CFI | ame<br>ademic Research<br>démic Research LS-DYNA<br>chanical<br>D     | ß                          |                  | Move up<br>Move down<br>Use=1 or Don1Use=0 |
| 6        | When using Workbench, wo<br>Share a single license betwo<br>Use a separate license for e | uld you like to:<br>een applications when possible<br>ach application |                            |                  |                                            |
|          | OK                                                                                       | Cancel                                                                | Apply                      | Reset to Default | Help                                       |

## Установка старых версий на примере Ansys Academical Research 14.5.7.

Для установки надо смонтировать как виртуальные DVD или распаковать архиватором (7-Zip и др.) .iso – образы для Вашей операционной системы.

При установке можно выбрать компоненты, связанные с нужными Вам CAD-системами. Для некоторых из них требуется установленный продукт.

- Русской имя пользователя может приводить к проблемам для некоторых старых модулей Ansys
- В конце установки оставить галочку Run Licensing Setup (если будет такой выбор)
- Вопрос: ~Do you want to install license server on this machine? --- HET
- Вопрос: ~Is this machine license client? --- ДА
- выбрать 1-server configuration
- Порты: ввести 27006 в поле Licensing Interconnect, 27005 в поле FLEXLM
- Сервер: ввести адрес сервера лицензий eco230r.ugatu.local (или 10.10.23.200) (внутри УГАТУ)

| Specify the License Server Machine - Edit Selected Server Machine Specification                                                                                                    |
|----------------------------------------------------------------------------------------------------|
|                                                                                                    |
|                                                                                                    |
| The ANSYS, Inc. License Manager consists of two components:                                                                                                    |
| - The FLEXIm licensing component                                                                                                    |
| Click the Help button below for additional details.                                                                                                    |
|                                                                                                    |
| ANSYS Licensing Interconnect port number: (default is 2325)                                                                                                    |
| 27006                                                                                                    |
| ANSYS FLEXIm port number: (default is 1055)                                                                                                    |
| 27005                                                                                                    |
|                                                                                                    |
|                                                                                                    |
| Select number of license server machines: 💿 1-server 💿 3-server (redundant triad)                                                                                                    |
| Select number of license server machines: 💿 1-server 🔹 C 3-server (redundant triad)<br>Hostname 1:                                                                                                    |
| Select number of license server machines:                                                                                                    |
| Select number of license server machines: © 1-server © 3-server (redundant triad)<br>Hostname 1:<br>eco230r.ugatu.local<br>Hostname 2:                                                                                                    |
| Select number of license server machines: © 1-server © 3-server (redundant triad)<br>Hostname 1:<br>eco230r.ugatu.local<br>Hostname 2:                                                                                                    |
| Select number of license server machines: © 1-server © 3-server (redundant triad)<br>Hostname 1:<br>eco230r.ugatu.local<br>Hostname 2:<br>Hostname 3:                                                                                                    |
| Select number of license server machines: © 1-server © 3-server (redundant triad)<br>Hostname 1:<br>eco230r.ugatu.local<br>Hostname 2:<br>Hostname 3:                                                                                                    |
| Select number of license server machines:  C 1-server C 3-server (redundant triad) Hostname 1: eco230r.ugatu.local Hostname 2: Hostname 3: IMPORTANT: For 3-server (redundant triad) setups, the                                                             |
| Select number of license server machines:  C 1-server C 3-server (redundant triad) Hostname 1: eco230r.ugatu.local Hostname 2: Hostname 3: IMPORTANT: For 3-server (redundant triad) setups, the master server machine must be the first hostname specified. |
| Select number of license server machines:                                                                                                    |

• После установки в настройках пользователя обязательно выбрать академические лицензии (ярлык Ansys / ANSYS Client Licensing / User License Preferences в главном меню, сдвинуть Academical в списке вверх)

| Use License             | License Name<br>ANSYS Academic Research<br>ANSYS Academic Research<br>ANSYS McHanical<br>ANSYS CFD | <sup>1</sup> LS-ДУНА | ß | Move up<br>Move down<br>Use=1 or Don1 Use=0 0 |
|-------------------------|----------------------------------------------------------------------------------------------------|----------------------|---|-----------------------------------------------|
| When using Share a sing | Workbench, would you like to:<br>le license between applications w                                 | hen possible         |   |                                               |

## Дополнительная информация

| ٠ | Настройки лицензии хранятся в файле                                                  |
|---|--------------------------------------------------------------------------------------|
|   | C:\Program Files\ANSYS Inc\Shared Files\Licensing\ansysImd.ini                       |
|   | в виде строки SERVER=порт@сервер (по УГАТУ 27005@10.10.23.200),                      |
|   | если прямого доступа в сеть УГАТУ нет – на машинах указывать как сервер лицензий IP  |
|   | шлюза.                                                                               |
|   | Пример:                                                                              |
|   | SERVER=27005@10.10.23.200;27005@eco230.ugatu.local;                                  |
|   | ANSYSLI_SERVERS=27006@10.10.23.200;27006@eco230.ugatu.local                          |
| • | Проверить доступность сервера лицензий можно так:                                    |
|   | выполнить – cmd                                                                      |
|   | в консоли:                                                                           |
|   | telnet сервер порт                                                                   |
|   | (telnet 10.10.23.200 27003 / telnet 10.10.23.200 27005 / telnet 10.10.23.200 27006 в |
|   | УГАТУ)                                                                               |
|   | При успешном доступе пустой экран (исчезающий после нескольких нажатий), иначе       |
|   | выдает ошибку.                                                                       |

Запускать классический Ansys можно через ANSYS Product Launcher в меню

(не забываем выбирать Academical)